Urząd Komunikacji Elektronicznej

UKE

# Instrukcja złożenia oświadczenia o nieposiadaniu danych

Inwentaryzacja infrastruktury i usług telekomunikacyjnych

Warszawa, listopad 2023 Wersja 1.0

## Spis treści

| WSTĘP                                                                        | 2 |
|------------------------------------------------------------------------------|---|
| 1. Dostęp do Punktu Informacyjnego ds. Telekomunikacji                       | 3 |
| 2. Funkcjonalności systemu Punkt Informacyjny ds. Telekomunikacji            | 6 |
| 3. Złożenie oświadczenia o nieposiadaniu danych o infrastrukturze i usługach |   |
| telekomunikacyjnych                                                          | 8 |

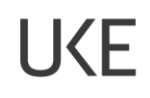

#### **WSTĘP**

W przypadku gdy przedsiębiorca telekomunikacyjny nie posiada infrastruktury telekomunikacyjnej, publicznych sieci telekomunikacyjnych, budynków umożliwiających kolokację i nie świadczy usług telefonicznych, usług transmisji danych zapewniających szerokopasmowy dostęp do Internetu oraz usług rozprowadzania programów radiowych i telewizyjnych corocznie w terminie do dnia 31 marca według stanu na dzień 31 grudnia poprzedniego roku jest zobowiązany złożyć oświadczenie o nieposiadaniu powyższych danych.

Ewentualne dodatkowe pytania związane z przekazaniem ww. oświadczenia na potrzeby inwentaryzacji należy zgłaszać na adres pit@uke.gov.pl.

### 1. Dostęp do Punktu Informacyjnego ds. Telekomunikacji

| <u>P</u> lik <u>E</u> dycja <u>W</u> idok <u>H</u> istoria                               | <u>Z</u> akładki <u>N</u> arzędzia Pomo <u>c</u>                                         |        |   |   |   |  |
|------------------------------------------------------------------------------------------|------------------------------------------------------------------------------------------|--------|---|---|---|--|
| 😇 Przeglądanie prywatne                                                                  | × +                                                                                      |        |   |   | 8 |  |
| $\leftrightarrow$ > C $\textcircled{a}$                                                  | Q pit.uke.gov.pl → Q Szukaj                                                              | lii\ C | • | ۲ | Ξ |  |
|                                                                                          | http://pit.uke.gov.pl/ — otwórz stronę                                                   |        |   |   |   |  |
|                                                                                          | pit.uke.gov.pl — https://pit.uke.gov.pl/pl-pl/                                           |        |   |   |   |  |
| PIT Strona główna - PIT — https://pit.uke.gov.pl                                         |                                                                                          |        |   |   |   |  |
| PIT Punkt Informacyjny ds. Telekomunikacji — https://pit.uke.gov.pl/pl-pl/strona-glowna/ |                                                                                          |        |   |   |   |  |
|                                                                                          | PIT Pomoc - Punkt Informacyjny ds. Telekomunikacji — https://pit.uke.gov.pl/pl-pl/pomoc/ |        |   |   |   |  |

W przeglądarce internetowej wprowadź adres <u>https://pit.uke.gov.pl</u>.

Rys. 1 Wprowadzanie adresu portalu PIT

#### Następnie zaloguj się do portalu PIT.

| PIT   Pu      | inkt Informacy | /jny ds. Teleko | munikacji  |               | U(E   A A+ A++ <b>O</b> | PL 🗙 Zaloguj                        |
|---------------|----------------|-----------------|------------|---------------|-------------------------|-------------------------------------|
| STRONA GŁÓWNA | O PROJEKCIE    | PROCEDURY       | PUBLIKACJE | PORTAL MAPOWY | Szukaj                  | Q                                   |
|               |                |                 |            |               |                         |                                     |
|               |                |                 |            | JAR .         | Witamy w I              | Punkcie                             |
| 1             | C P            | R               |            | 1 and 1       | Informacyji<br>Telekom  | nym ds. <sub>&gt;</sub><br>unikacji |

Rys. 2 Logowanie do portalu PIT

Logowanie odbywa się za pomocą Centralnego Systemu Uwierzytelniania UKE.

| UCE   Centralny System Uwierzytelniania          | а UKE а а+ а++ Ф                                                           |
|--------------------------------------------------|----------------------------------------------------------------------------|
| Logowanie                                        | Rejestracja                                                                |
| Zaloguj się przy pomocy <b>loginu i</b><br>hasła | się Nie posiadasz konta w systemach UKE?                                   |
| Zaloguj się poprzez Węzeł Krajowy                | gov.pl Zarejestruj się wypełniając Zarejestruj się formularz rejestracyjny |

Rys. 3 Panel Centralnego Systemu Uwierzytelniania UKE

UKE

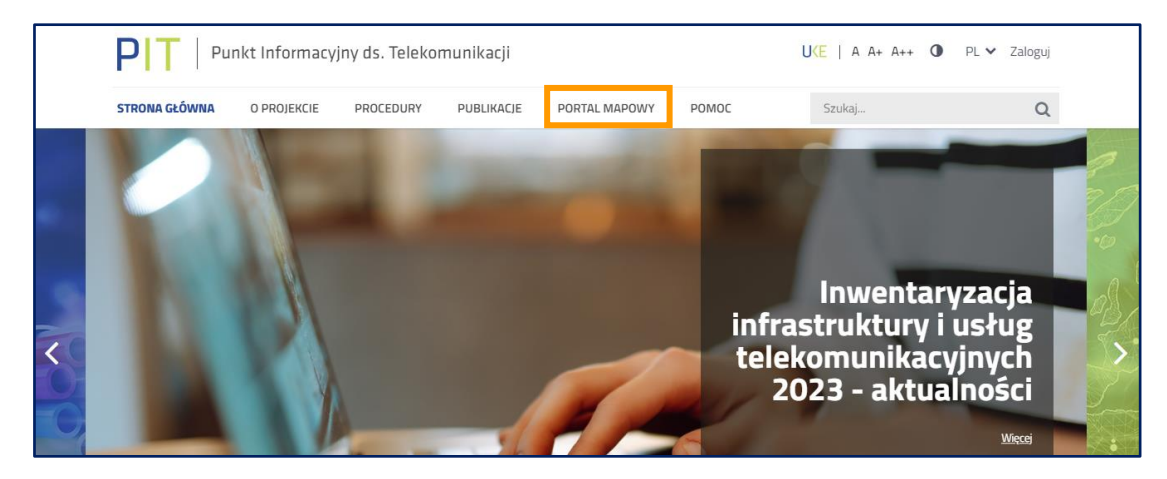

W menu wybierz zakładkę PORTAL MAPOWY.

Rys. 4 Otwieranie portalu mapowego

Do portalu mapowego można zalogować się w sposób bezpośredni za pomocą adresu <u>https://pitmap.uke.gov.pl/</u>. W takim przypadku podczas logowania należy wprowadzić swój login i hasło. Nie wymaga ponownego wprowadzania loginu użytkownika wykorzystanie przycisku "Zaloguj", jeżeli został on wprowadzony podczas logowania do portalu PIT.

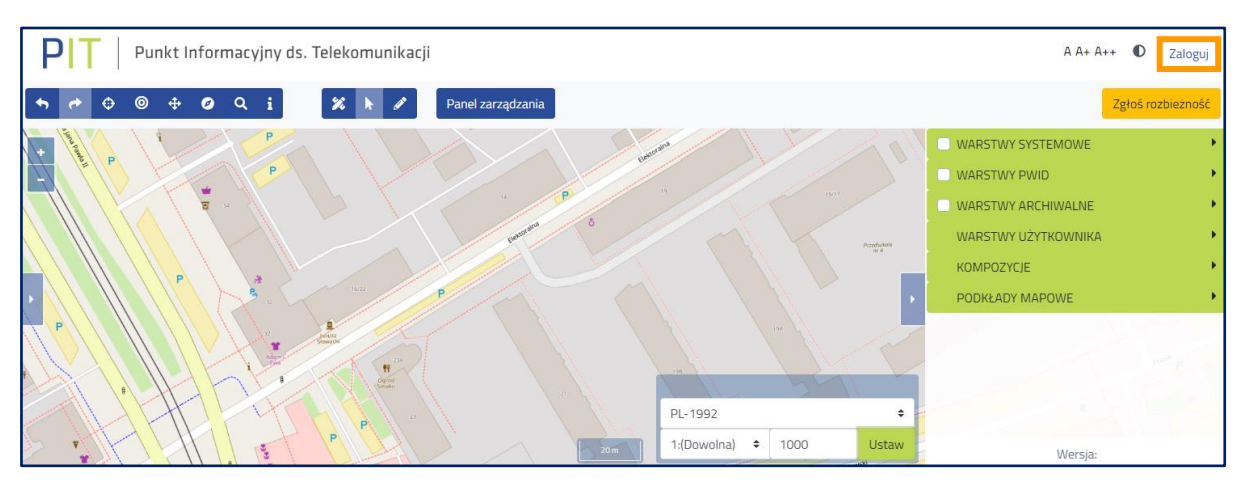

Rys. 5 Logowanie do portalu mapowego

Istnieje możliwość przeglądania wybranych informacji gromadzonych w portalu PIT bez potrzeby logowania, dotyczy to informacji o charakterze publicznym, nie podlegających ograniczeniom udostępniania na mocy obowiązujących przepisów prawa. Zalogowanie się do portalu PIT oraz portalu mapowego zapewnia użytkownikom dostęp do funkcjonalności oraz do danych zgodnie z ich rolą (rodzajem organizacji jaką reprezentują). System PIT obsługuje organizacje (podmioty) o następujących rolach (kontekstach pracy w systemie):

 wprowadzanie danych o stawkach za zajęcie pasa drogowego – Wójt (Burmistrz, Prezydent Miasta), Starosta i Marszałek Województwa,  wprowadzanie warunków dostępu do terenów leśnych - Nadleśniczy Lasów Państwowych

Urząd Komunikacji Elektronicznej

i Dyrektor Regionalnej Dyrekcji Lasów Państwowych,

- wprowadzanie o danych o istniejącej Infrastrukturze technicznej a także o kanałach technologicznych" operator sieci,
- wprowadzanie danych o planowanej Infrastrukturze technicznej lub kanałach technologicznych operator sieci,
- wprowadzanie danych o kanałach technologicznych zarządca drogi, zarządca terenu zamkniętego,
- wprowadzanie danych o infrastrukturze i usługach telekomunikacyjnych operator sieci,
- wprowadzanie danych sieci uzbrojenia terenu Marszałek Województwa, Starosta i Prezydent Miasta na prawach powiatu, państwowa jednostka organizacyjna,
- wprowadzanie danych o warunkach dostępu do nieruchomości zarządca terenu zamkniętego, zarządca drogi, właściciel, użytkownik wieczysty lub zarządca budynków,
- wprowadzenie danych o decyzjach zarządca drogi.

**IKF** 

#### 2. Funkcjonalności systemu Punkt Informacyjny ds. Telekomunikacji

Podstawową opcją służącą do przejścia do narzędzia umożliwiającego zarządzanie danymi podlegającymi inwentaryzacji jest **Panel Zarządzania** (rys. 6). W Panelu znajduje się między innymi opcja służąca do złożenia oświadczenia o nieposiadaniu infrastruktury telekomunikacyjnej, publicznych sieci telekomunikacyjnych, budynków umożliwiających kolokację i nie świadczy usług telefonicznych, usług transmisji danych zapewniających szerokopasmowy dostęp do Internetu oraz usług rozprowadzania programów radiowych i telewizyjnych.

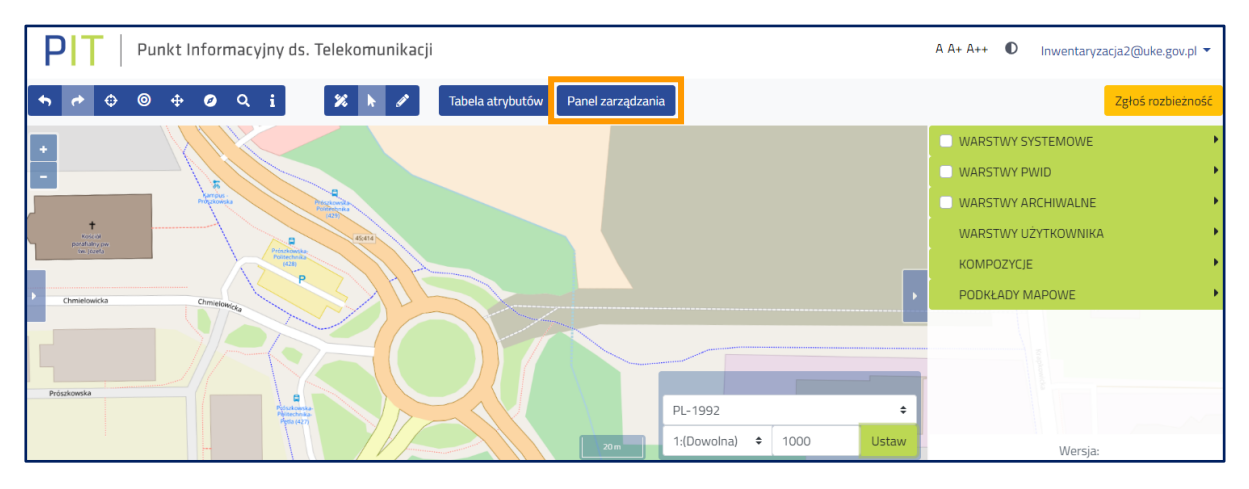

Rys. 6 Przejście do panelu zarządzania danymi

W otwartym oknie **Panelu zarządzania** z poziomu **Szybkiego dostępu** można uruchomić poniższe funkcje systemu:

- Wprowadź dane o planowanej lub istniejącej infrastrukturze umożliwia przejście do formularzy służących do wprowadzenia danych,
- Wprowadź dane o infrastrukturze i usługach telekomunikacyjnych umożliwia przejście do formularzy służących do wprowadzenia danych,
- Rejestr zasileń umożliwia przejście do rejestru zasileń, w którym znajdują się informacje o wszystkich importach, a także w tym miejscu znajduje się opcja zamknięcia inwentaryzacji (opisana w dalszej części instrukcji),
- Oświadczenie o nieposiadaniu danych o infrastrukturze i usługach telekomunikacyjnych
   patrz rozdział 3,
- Oświadczenie o niezgłaszaniu zamiaru budowy sieci oświadczenie, o którym mowa w art. 22 Dyrektywy Parlamentu Europejskiego 2018/1972 z dnia 11 grudnia 2018 r. ustanawiającej Europejski Kodeks Łączności Elektronicznej, w bieżącym okresie sprawozdawczym,

Pobierz szablony do wprowadzania danych o infrastrukturze i usługach telekomunikacyjnych – umożliwia pobranie szablonów plików.

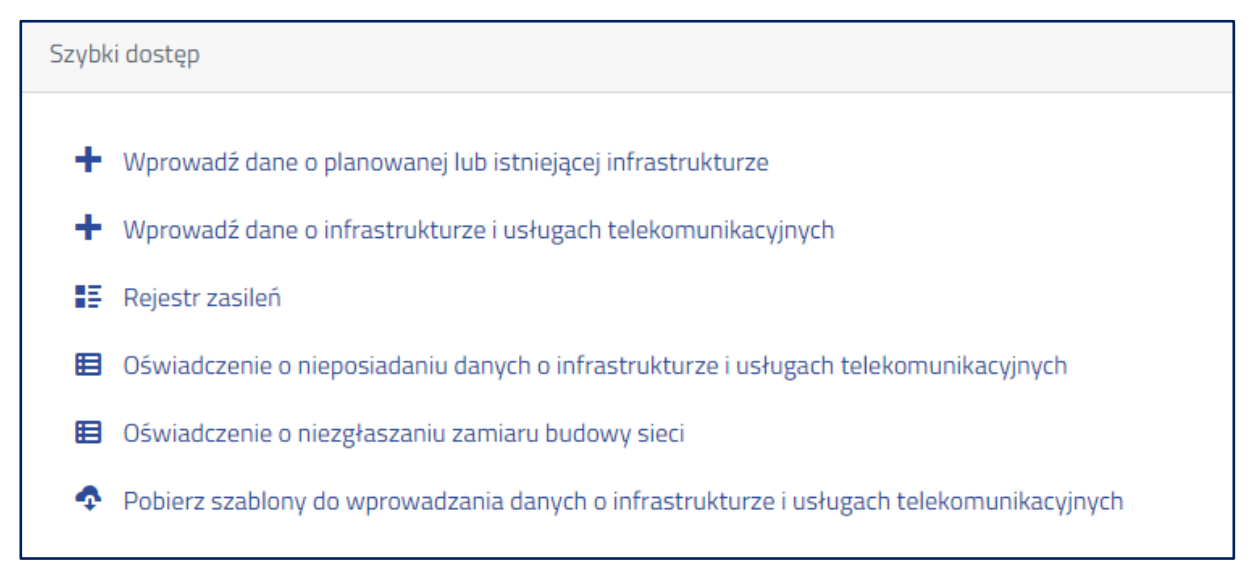

Rys. 7 Panel "Szybkiego dostępu"

W menu po lewej stronie (rys. 8) dostępne są kolejne funkcjonalności systemu. W zakładce **Zarządzanie zasobami** umieszczono opcję złożenia oświadczeń.

| Zarządzanie zasobami                                                 |
|----------------------------------------------------------------------|
| Wprowadź dane o<br>planowanej lub istniejącej<br>infrastrukturze     |
| Wprowadź dane o<br>infrastrukturze i usługach<br>telekomunikacyjnych |
| Geokodowanie                                                         |
| Klucze dostępu                                                       |
| Złóż oświadczenia                                                    |

Rys. 8 Zakładka "Zarządzanie zasobami"

# UKE

# **3.** Złożenie oświadczenia o nieposiadaniu danych o infrastrukturze i usługach telekomunikacyjnych

1. Złożenie oświadczenia możliwe jest po wcześniejszym zalogowaniu do portalu mapowego (rozdział 1 rysunki 0 i 5).

2. Przed złożeniem oświadczenia należy sprawdzić, rozwijając menu logowania, czy została wskazana właściwa organizacja, w razie potrzeby należy wybrać odpowiednią (rys. 9). Możliwość przedłożenia omawianego oświadczenia ma jedynie użytkownik, który we wniosku o dostęp do PIT wskazał rolę: wprowadzanie danych o infrastrukturze i usługach telekomunikacyjnych.

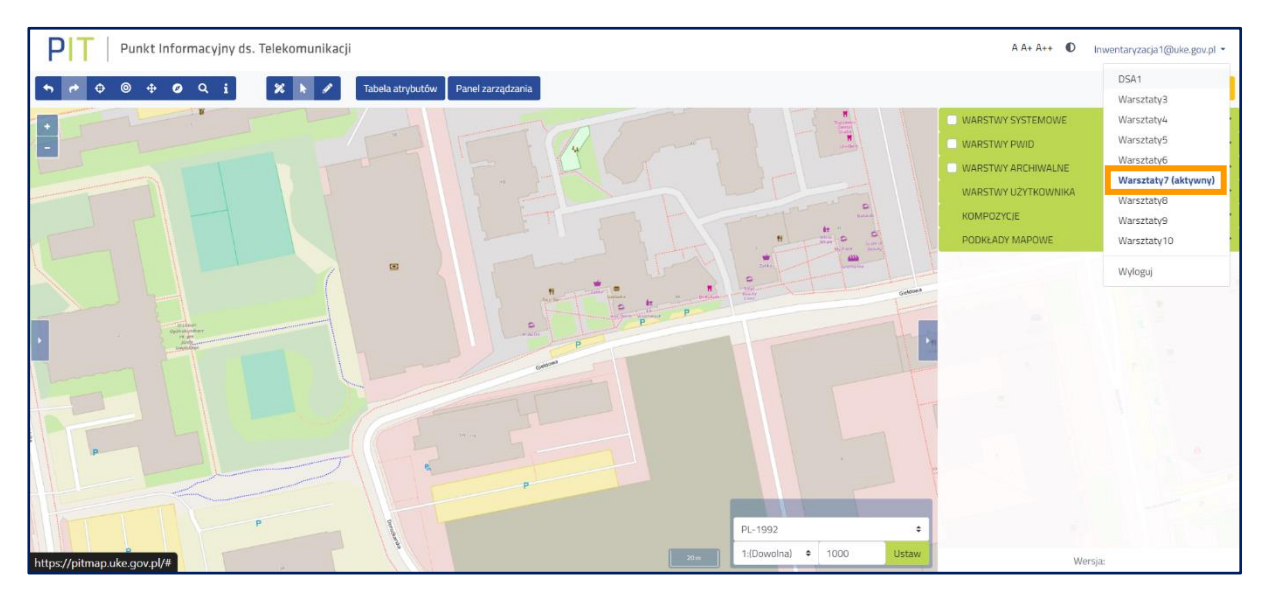

Rys. 9 Wybór kontekstu

3. Następnie należy wybrać przycisk **Panel zarządzania** służący do przejścia do narzędzia umożliwiającego zarządzanie danymi podlegającymi inwentaryzacji (rys. 10).

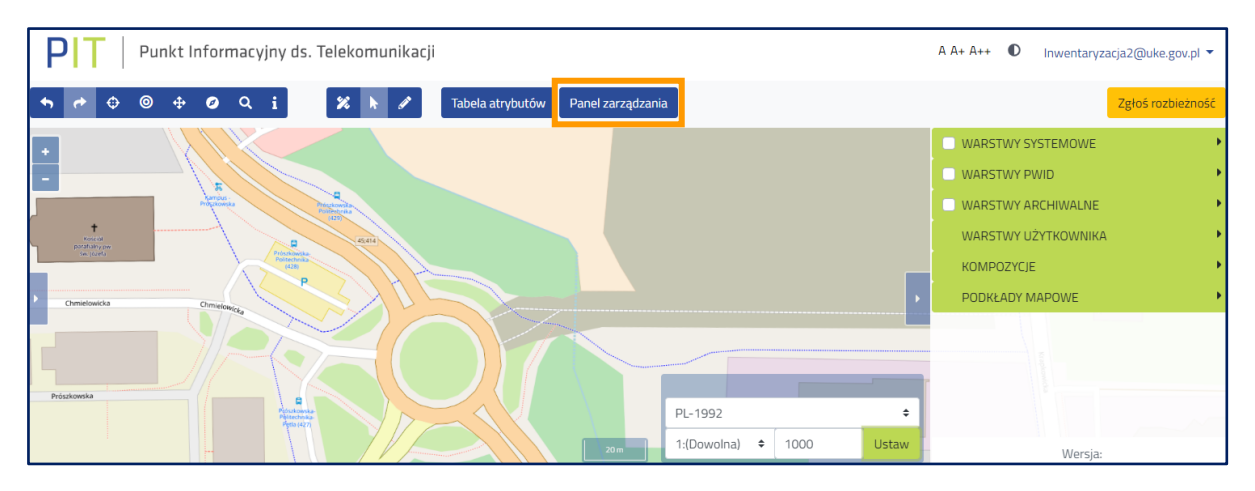

Rys. 10 Przejście do panelu zarządzania danymi

4. W otwartym oknie **Panelu zarządzania** przejście do złożenia oświadczenia o nieposiadaniu danych o infrastrukturze i nieświadczeniu usług telekomunikacyjnych jest możliwe z poziomu **Szybkiego dostępu** lub za pomocą grupy funkcji **Zarządzanie zasobami** (rys. 11).

| PIT Panel zarządzania PIT 🛛 🗙                                                        | +                                                                                                    |                                                                                                    |
|--------------------------------------------------------------------------------------|----------------------------------------------------------------------------------------------------|----------------------------------------------------------------------------------------------------|
| ← → C 🔒 pitmap.uke.gov.pl                                                            | Vadmin/#/                                                                                                    | ☆ <b>⊖</b> :                                                                                                    |
| PT Punkt Infor                                                                       | macyjny ds. Telekomunikacji                                                                                                    | A A+ A++ ● Inwentaryzacja2@uke.gov.pl ▼                                                                                                    |
| Strona główna                                                                        |                                                                                                    |                                                                                                    |
| Wyszukaj                                                                             | Szybki dostęp                                                                                                    | Akcje                                                                                                    |
| <ul> <li>Widok mapy</li> <li>Zarządzanie<br/>zasobami</li> </ul>                     | <ul> <li>Wprowadź dane o planowanej lub istniejącej infrastrukturze</li> <li>Wprowadź dane o infrastrukturze i usługach telekomunikacyjnych</li> <li>Reiestr zasileń</li> </ul> | Inwentaryzacja2@uke.gov.pl<br>Import danych przez plik- utworzenie zasilenia<br>Inwentaryzacja2@uke.gov.pl<br>Import danych przez plik- unuchomienie zasilenia pliku |
| Wprowadź dane o<br>planowanej lub istniejącej<br>infrastrukturze                     | Oświadczenie o nieposiadaniu danych o infrastrukturze i usługach telekomunikacyjnych                                                                                            | Inwentaryzacja2@uke.gov.pl<br>Import danych przez plik- utworzenie zasilenia                                                                                         |
| Wprowadź dane o<br>infrastrukturze i usługach<br>telekomunikacyjnych<br>Geokodowanie | <ul> <li>Oświadczenie o niezgłaszaniu zamiaru budowy sieci</li> <li>Pobierz szablony do wprowadzania danych o infrastrukturze i usługach telekomunikacyjnych</li> </ul>         | <b>Inwentaryzacja2@uke.gov.pl</b><br>Import danych przez plik- utworzenie zasilenia<br>Przejdź do dziennika zdarzeń                                                  |
| Klucze dostępu<br>Złóż oświadczenia<br>Rejestry                                      |                                                                                                    |                                                                                                    |

Rys. 11 Przejście do złożenia oświadczenia o nieposiadaniu danych o infrastrukturze i usługach telekomunikacyjnych

5. Złożenie oświadczenia o nieposiadaniu danych o infrastrukturze i nieświadczeniu usług telekomunikacyjnych (rys. 12) spowoduje, że funkcjonalności importu danych staną się nieaktywne.

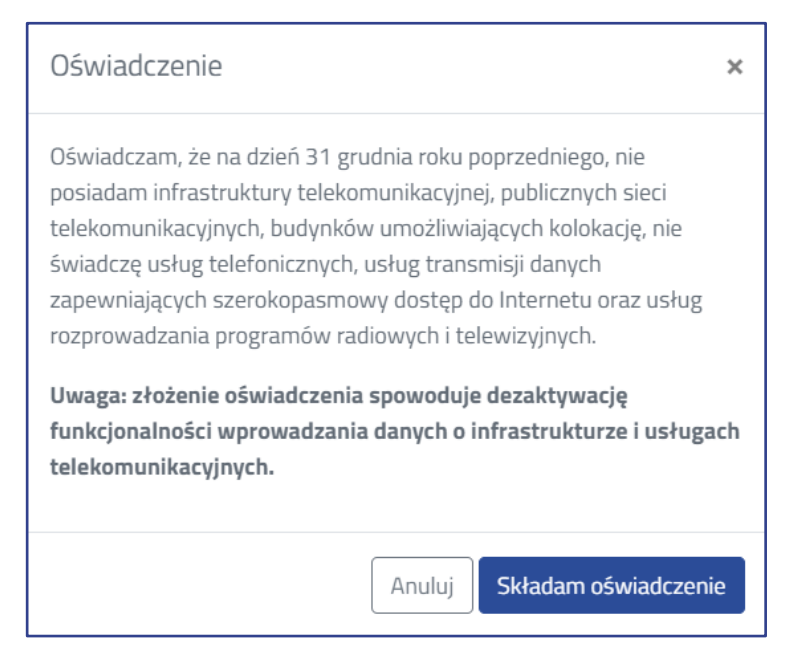

Rys. 12 Oświadczenie o nieposiadaniu danych o infrastrukturze i usługach telekomunikacyjnych

UKF

6. Po złożeniu oświadczenia o nieposiadaniu infrastruktury telekomunikacyjnej i nieświadczeniu usług w **Rejestrze oświadczeń** pojawi się stosowna informacja (rys. 13). Dodatkowo zostanie umożliwione pobranie raportu ze złożonego oświadczenia.

| Wyszukaj             | Reje     | str oświado              | czeń                   |              |                |            |          |                               |             |          |
|----------------------|----------|--------------------------|------------------------|--------------|----------------|------------|----------|-------------------------------|-------------|----------|
| Widok mapy           |          |                          |                        |              |                |            |          |                               | Panel filtr | ów 🕨     |
| La Administracja     | Rok \$   | Inwentaryzacja 🌲         | Użytkownik 🔶           | Instytucja 🌲 | €              | Złożone 🔶  | Wycofane | Identyfikator                 | \$          |          |
| Tarzadzanie          | 2023     | 2022_1                   | tester1@testuke.gov.pl | PBTEST1      | Infrastruktura | 14-06-2023 |          | f48f5a59-b134-4ecb-a453-c354  | cbaff2e1    | <u>+</u> |
| zasobami             | 2023     | 2022_1                   | tester1@testuke.gov.pl | PBTEST1      | Usługi         | 14-06-2023 |          | 07d13fe9-4cc9-4ea3-a08f-80c44 | 4898b8a9    | <u>+</u> |
| E Rejestry           | 2023     | 2023_1                   | tester1@testuke.gov.pl | PBTEST1      | Infrastruktura | 14-06-2023 |          | 02c875f2-69c7-4d26-9aaa-9807  | 8f34fb42    | ±        |
| Dziennik zdarzeń     | 2023     | 2023_I                   | tester1@testuke.gov.pl | PBTEST1      | Usługi         | 14-06-2023 |          | 28392317-1f0a-441e-89e7-8818  | 86738248d   | ±        |
| Analiza rozbieżności | Elementé | iw pa stropie: 1 - 4 / / |                        |              |                |            |          |                               | « « 1       | > >>     |
| Rejestr oświadczeń   | Liemente | wind scronie, 1 - 47 4   | *                      |              |                |            |          |                               |             |          |
| Rejestr zgłoszeń     |          |                          |                        |              |                |            |          |                               |             |          |
| Rejestr eksportów    |          |                          |                        |              |                |            |          |                               |             |          |
| Rejestr plików       |          |                          |                        |              |                |            |          |                               |             |          |
| 🛨 Do pobrania        |          |                          |                        |              |                |            |          |                               |             |          |

Rys. 13 Rejestr oświadczeń

7. Jeżeli użytkownik omyłkowo złoży oświadczenie o nieposiadaniu infrastruktury i nieświadczeniu usług, a zobowiązany jest do przekazania tych informacji to istnieje w systemie możliwość samodzielnego wycofania złożonego oświadczenia. W tym celu należy ponownie uruchomić funkcjonalność złożenia oświadczenia (rys. 11), wtedy pojawi się okno z opcją wycofania oświadczenia (rys. 14).

| Wycofanie oświadczenia                                                                                                    | × |
|----------------------------------------------------------------------------------------------------|---|
| Wycofuję oświadczenie, iż nie posiadam infrastruktury<br>telekomunikacyjnej, publicznych sieci telekomunikacyjnych,<br>budynków umożliwiających kolokację, nie świadczę usług<br>telefonicznych, usług transmisji danych zapewniających<br>szerokopasmowy dostęp do Internetu oraz usług rozprowadzania<br>programów radiowych i telewizyjnych. |   |
| Anuluj Wycofuję oświadczenie                                                                                                    | 2 |

Rys. 14 Okno wycofania oświadczenia

8. Po wycofaniu w rejestrze oświadczeń pojawi się data wycofania, a funkcjonalność wprowadzania danych o infrastrukturze i usługach telekomunikacyjnych stanie się aktywna.

#### Urząd Komunikacji Elektronicznej

Departament Strategii i Analiz T +48 22 534 9335 F +48 22 534 9322 sekretariat.dsa@uke.gov.pl

## uke.gov.pl